# **Site Level Notes**

Last Modified on 02/04/2025 1:44 pm PST

#### Pathway: Customer > Search - Account

This article details notes that are available at the site level. Site Level notes will display ONLY on the site they were added to.

|       |                 | , IX 77039                                          |                                                                                | DIVISI<br>SERVI<br>SALES<br>SOUR                                                                                                    | ION<br>CE REGION<br>5 REP<br>CE                                                                                           | DAYTON<br>DAYTON OPEN MARKET<br>Janet Bettcher - Major Account Coordinator (Sales)<br>Call In                                                                  |                                                                                                    |                                                                                                    |                                                                                                    |  |  |
|-------|-----------------|-----------------------------------------------------|--------------------------------------------------------------------------------|----------------------------------------------------------------------------------------------------|----------------------------------------------------------------------------------------------------|----------------------------------------------------------------------------------------------------|----------------------------------------------------------------------------------------------------|----------------------------------------------------------------------------------------------------|----------------------------------------------------------------------------------------------------|--|--|
|       | WARN<br>Site:   |                                                     |                                                                                |                                                                                                    | ? 😣                                                                                                    | <u>HOUSTON CITY-H</u><br>Yes <i>()</i><br>No                                                                                                    | ARRIS COUN                                                                                                    | ITY-HOUSTON M                                                                                                    | <u>ГА</u>                                                                                                    |  |  |
|       |                 |                                                     | ОК                                                                             |                                                                                                    |                                                                                                    |                                                                                                    |                                                                                                    |                                                                                                    |                                                                                                    |  |  |
| FREQ  | JENCY           | SCHEDULE                                            | PER UNIT RATE                                                                  | RATE                                                                                                    | WO                                                                                                    | MIN. START DATE                                                                                                    | END DATE                                                                                                    | CONTRACT EXP.                                                                                                    |                                                                                                    |  |  |
| 1x pe | r week          | М                                                   | \$ 110.47                                                                      | \$ 110.47 per month                                                                                                    |                                                                                                    | 04/29/22                                                                                                    |                                                                                                    | 04/25/23                                                                                                    | •                                                                                                    |  |  |
|       |                 |                                                     |                                                                                |                                                                                                    |                                                                                                    |                                                                                                    |                                                                                                    |                                                                                                    |                                                                                                    |  |  |
|       |                 |                                                     | тни                                                                            |                                                                                                    | FRI                                                                                                    |                                                                                                    |                                                                                                    | SAT                                                                                                    |                                                                                                    |  |  |
|       | FREQI<br>1x per | WARN<br>Site:<br>XTRA I<br>FREQUENCY<br>1x per week | WARNING<br>Site:<br>XTRA PU 65.00 NO FS<br>FREQUENCY SCHEDULE<br>1x per week M | WARNING         Site:         XTRA PU 65.00 NO FS         OK         FREQUENCY       SCHEDULE         YER Week       M         \$ 110.47         THU | SOUR SOUR Site: XTRA PU 65.00 NO FS FREQUENCY SCHEDULE PER UNIT RATE RATE 1x per week M \$ 110.47 \$ 110.47 per month THU | SOURCE<br>SOURCE<br>SOURCE<br>Site:<br>XTRA PU 65.00 NO FS<br>FREQUENCY SCHEDULE PER UNIT RATE RATE WO<br>1x per week M \$110.47 \$110.47 per month<br>THU FRI | SOURCE     Call In       SOURCE     Call In       WARNING     ?       Site:     ?       XTRA PU 65.00 NO FS     OK   FREQUENCY SCHEDULE PER UNIT RATE RATE WO MIN. START DATE 1x per week M \$110.47 \$110.47 per month 04/29/22 THU FRI | SOURCE Call In<br>WARNING ? ? ?<br>Site:<br>XTRA PU 65.00 NO FS<br>FREQUENCY SCHEDULE PER UNIT RATE RATE WO MIN. START DATE END DATE<br>1x per week M \$110.47 \$110.47 per month 04/29/22<br>THU FRI | SOURCE     Call In       WARNING     ?       Site:     XTRA PU 65.00 NO FS       OK   FREQUENCY SCHEDULE PER UNIT RATE RATE WO MIN. START DATE END DATE CONTRACT EXP.  1x per week M \$ 110.47 \$ 110.47 per month 04/29/22 04/25/23 THU FRI SAT |  |  |

#### Permissions

The following permissions are required to create and manage site-level notes, including those added by other users:

| Permission<br>ID | Permission Name                         |
|------------------|-----------------------------------------|
| 14               | Add Note                                |
| 15               | Edit Note For Self                      |
| 16               | Delete Note For Self                    |
| 17               | Edit Note For Others                    |
| 18               | Delete Note For Others                  |
| 19               | Set Note Date And Time When Adding Note |
| 20               | Edit Note Date And Time For Self        |
| 21               | Edit Date Note and Time For Others      |

# Warning on Open

Add a 'Warning On Open' note to a site to alert users of a site specific issue or processes. Warnings entered here will display each time the site is accessed. If the **account** the site belongs to also includes a 'Warning On Open' note, the site's warning note will display below it.

| 0        | 49232      | Caribou Coffee                                                           |                |                                          |                                                          |                            |                                                             |              |          |
|----------|------------|--------------------------------------------------------------------------|----------------|------------------------------------------|----------------------------------------------------------|----------------------------|-------------------------------------------------------------|--------------|----------|
|          |            | 112 Chieftain St<br>Osceola, WI 54020<br>US<br>TERMS<br>INVOICE DELIVERY | COD<br>Printed |                                          | Active<br>DIVISION<br>ACCOUNT MGR<br>CLASS<br>BILL GROUP | QAWAST<br>House A<br>COMME | TE<br>ccount - House Account<br>RCIAL<br>4 Week Anniversary | (Sales)      |          |
|          |            |                                                                          |                |                                          | ADVANCE -                                                | Billed Th                  | <b>ru Date</b> Dec 17, 2024                                 |              |          |
|          | ă          | CURRENT                                                                  | 1-30           | 31-60                                    | 61-90                                                    | 91-120                     | ) 120+                                                      | τοτα         | L        |
|          | <b>(()</b> | -30.00                                                                   | 30.00          | 0.00                                     | 0.00                                                     | 0.00                       | 0.00                                                        | 0.00         | ) [      |
|          |            |                                                                          |                | WARNING                                  |                                                          |                            | ? 😣                                                         | Auto Pay Not | Enabled  |
| HIGHLIGH |            |                                                                          |                | <b>Account:</b><br>Verify payment status | before scheduling add                                    | itional servi              | ice.                                                        |              | Paul Gor |
|          |            |                                                                          |                | Site:                                    |                                                          |                            |                                                             |              | Lori Smi |
|          |            |                                                                          |                | Extra PU \$65                            |                                                          |                            |                                                             |              | House A  |
|          |            |                                                                          |                |                                          | ок                                                       |                            |                                                             |              | House A  |
|          |            |                                                                          |                |                                          |                                                          |                            | men                                                         | it Fee       | House A  |
|          |            |                                                                          |                |                                          | \$                                                       | 61286                      | Credit Hold Placemen                                        | it Fee       | House A  |
|          |            |                                                                          |                |                                          | ±                                                        | 11426                      | Adjustment Test                                             |              | Aliena S |
|          |            |                                                                          |                |                                          | LS)                                                      | ) 1022                     | Mail Check Customer                                         | Refund Req   | Aliena S |

٦.

### Add a 'Warning On Open' to a Site

| 49232001     Caribou Ca       1 of 2     Image: Constraint of the second second secon | ife<br>hieftain St<br>la, WI 540:<br><b>Right</b><br>OURS / SER<br>8:00 AM                      | 20 1<br>Click<br>RVICE Edit<br>To 7:00 PM                                                                                                 | select                                                                                 | Active NEXT BI<br>DIVISION<br>SERVICE REGION<br>SALES REP<br>SOURCE<br>GENERATOR<br>SITE CLASS<br>SURCHARGE GR | L DATE Jan 14, 2025<br>QAWASTE<br>Delete Me<br>House Acct non Sy<br>Cold Call<br>Not Applicable<br>COM<br>P Fuel Surcharge - C                              |                                                                                                    |     |
|----------------------------------------------------------------------------------------------------|-------------------------------------------------------------------------------------------------|----------------------------------------------------------------------------------------------------|----------------------------------------------------------------------------------------|----------------------------------------------------------------------------------------------------|----------------------------------------------------------------------------------------------------|----------------------------------------------------------------------------------------------------|-----|
|                                                                                                    | -<br>. C                                                                                        | EDIT SITE<br>Basic Settings Billi                                                                                                    | ng Settings BIC Pro                                                                    | ofile Required C                                                                                               | apabilities                                                                                                    |                                                                                                    | € ⊗ |
| z - QA Expert (Admin)<br>Admin-NS (Admin)<br>nt - House Account (<br>nt - House Account (<br>nt - House Account (<br>nt - House Account (<br>rs - Admin-NS (Admin)<br>rs - Admin-NS (Admin)                                                                                                    | 12/31/2<br>11/12/2<br>11/12/2<br>01/15/2<br>12/23/2<br>12/27/2<br>11/01/2<br>11/08/2<br>11/14/2 | NAME<br>NAME 2<br>ADDRESS LINE 1<br>ADDRESS LINE 2<br>CITY/STATE/POSTAL CODE<br>PHONE 1<br>PHONE 2<br>OLD ID<br>PO#<br>SIGNATURE REQUIRED | Caribou Cafe  112 Chieftain St  Osceola  (999) 999-9999  (999) 999-9999  LEED REPORTAB | WI - 54020<br>Office -<br>LE                                                                                   | DIVISION<br>SERVICE REGION ()<br>TAX REGION ()<br>ORIGIN<br>SOURCE<br>SALES REP<br>SITE CLASS<br>GENERATOR<br>EPA<br>STATE ID<br>ADDITIONAL SERVICE MINUTES | QAWASTE Delete Me AGUA DULCE CITY CCMTA Cold Call Cold Call House Acct non System - House Acco COM Not Applicable EPA Value S | ▼   |
|                                                                                                    | 3                                                                                               | NOTE<br>WARNING ON OPEN                                                                                                    | Extra PU \$65                                                                          |                                                                                                    |                                                                                                    |                                                                                                    |     |
|                                                                                                    | ACCESS INFORMATION<br>BUSINESS HOURS /<br>SERVICE WINDOW                                        |                                                                                                    |                                                                                        | Open 8:00 Al                                                                                                   | M Close 7:00 PM                                                                                                    |                                                                                                    |     |

- 1. Navigate to the site using any of the available search methods.
- 2. Right-click under the service location's address (right side of the Customer Service screen) and select **Edit** for the '*Edit Service Location*' editor to display.
- 3. Enter the warning note into the Warning On Open text box field.
- 4. Select **Save** when finished.

To remove a warning note that no longer applies, follow steps 1-3 outlined above and delete the text from the Warning On Open field. Select Save when done.

# **Access Information**

Enter an Access Information note to communicate information the driver will need to access a service location. This will display on the service record for the driver, and in the Site Details section of the Customer Service screen.

| C                              | 49232001<br><u>1 of 2</u><br>()<br>()<br>()<br>()<br>()<br>()<br>()<br>()<br>()<br>() | Caribou Ca<br>112 Ch<br>Osceol<br>US<br>ACCESS<br>BUSINESS H<br>WINDOW<br>Weekdays | fe<br>hieftain St<br>la, WI 54020<br>East gate acc<br>OURS / SERVICE<br>8:00 AM to 7:00 | ess code 1234<br>PM | Active<br>DIVISIO<br>SERVIC<br>SALES<br>SOURC<br>GENER<br>SITE CL<br>SURCH | NEXT BILL D<br>ON<br>E REGION<br>REP<br>E<br>ATOR<br>ASS<br>ARGE GRP | DATE Jan 14, 2025<br>QAWASTE<br>Delete Me<br>House Acct non System - House Account (Sa<br>Cold Call<br>Not Applicable<br>COM<br>Fuel Surcharge - Commercial |
|--------------------------------|---------------------------------------------------------------------------------------|------------------------------------------------------------------------------------|-----------------------------------------------------------------------------------------|---------------------|----------------------------------------------------------------------------|----------------------------------------------------------------------|----------------------------------------------------------------------------------------------------|
| i<br>ionzale                   | ez - QA Exp                                                                           | ert (Admin)                                                                        | 12/31/2024                                                                              | Testing adding      | TAX RE<br>tasks to multiple acco                                           | GION Unts                                                            | AGUA DULCE CITY CCMTA                                                                                                    |
| mith - A<br>e Accou<br>e Accou | Admin-NS (<br>int - House<br>int - House                                              | Admin)<br>Account (<br>Account (                                                   | 11/12/2024<br>11/12/2024<br>01/15/2025                                                  |                     |                                                                            |                                                                      |                                                                                                    |

#### Add an Access Information Note

| DIT SITE                           |        |                  |               |    |    |         |       |           |            |              |                       |                               | I     | ?         |  |
|------------------------------------|--------|------------------|---------------|----|----|---------|-------|-----------|------------|--------------|-----------------------|-------------------------------|-------|-----------|--|
| Basic Settings                     | Billi  | ng Settings      | BIC Profil    | le | R  | lequire | ed Ca | apab      | ilities    |              |                       |                               |       |           |  |
| NAME                               |        | Caribou Cafe     |               |    |    |         |       | 1         | DIVISION   |              |                       | QAWASTE                       |       |           |  |
| NAME 2                             |        |                  |               |    |    |         |       |           | SERVICE RI |              |                       | Delete Me                     |       | -         |  |
| ADDRESS LINE 1                     |        | 112 Chieftain St |               |    |    |         | .     | TAX REGIO | N 🝳 🏮      |              | AGUA DULCE CITY CCMTA | -                             | 8     |           |  |
| ADDRESS LINE 2                     |        |                  |               |    |    |         |       |           | ORIGIN     |              |                       |                               | -     | $\otimes$ |  |
| CITY/STATE/POSTA                   | L CODE | Osceola          |               | WI | -  | 5402    | 20    | :         | SOURCE     |              |                       | Cold Call                     | ~     | $\otimes$ |  |
| PHONE 1                            |        | • (999           | ) 999-9999    |    | Of | fice    | -     | :         | SALES REP  |              |                       | House Acct non System - House | Accou | *         |  |
| PHONE 2                            |        | • (999           | ) 999-9999    |    |    |         | -     | 1         | SITE CLASS | 5            |                       | COM                           | -     | $\otimes$ |  |
| OLD ID                             |        |                  |               |    |    |         |       |           | GENERATO   | R            |                       | Not Applicable                | -     | $\otimes$ |  |
| PO#                                |        |                  |               |    |    |         |       |           | epa        |              |                       | EPA Value                     |       |           |  |
| SIGNATURE REQUI                    | RED    | LEED             | D REPORTABLE  |    |    |         |       | :         | STATE ID   |              |                       |                               |       |           |  |
|                                    |        |                  |               |    |    |         |       | ,         | ADDITION   | AL SERVICE N | INUTES                |                               |       |           |  |
| NOTE                               |        |                  |               |    |    |         |       |           |            |              |                       |                               |       |           |  |
| WARNING ON OPEI                    | N      |                  |               |    |    |         |       |           |            |              |                       |                               |       |           |  |
| ACCESS INFORMAT                    | ION    | East gate acce   | ess code 1234 |    |    |         |       |           |            |              |                       |                               |       |           |  |
| BUSINESS HOURS /<br>SERVICE WINDOW | ,      | Wee              | <u>ekdays</u> |    | Ор | en 8:0  | 0 AN  | M Clo     | ose 7:00 P | M            |                       |                               |       |           |  |

- 1. Right-click under the site's address (right side of the Customer Service screen).
- 2. Select Edit from the pop-up to display the 'Edit Service Location' editor.
- 3. Select the **Basic Settings** tab.
- 4. Enter the access information into the Access Information field.
- 5. Select Save when finished.

To **remove** or edit an Access note, follow steps 1-3 outlined above then delete or edit the text from the Access Information field. Select Save when finished.

## **Service Notes**

Service Notes provide a way to communicate necessary information about the service for a location to the driver in the driver app. Notes entered here are also visible on the Customer Service screen by expanding the service, and are controlled using start and end dates.

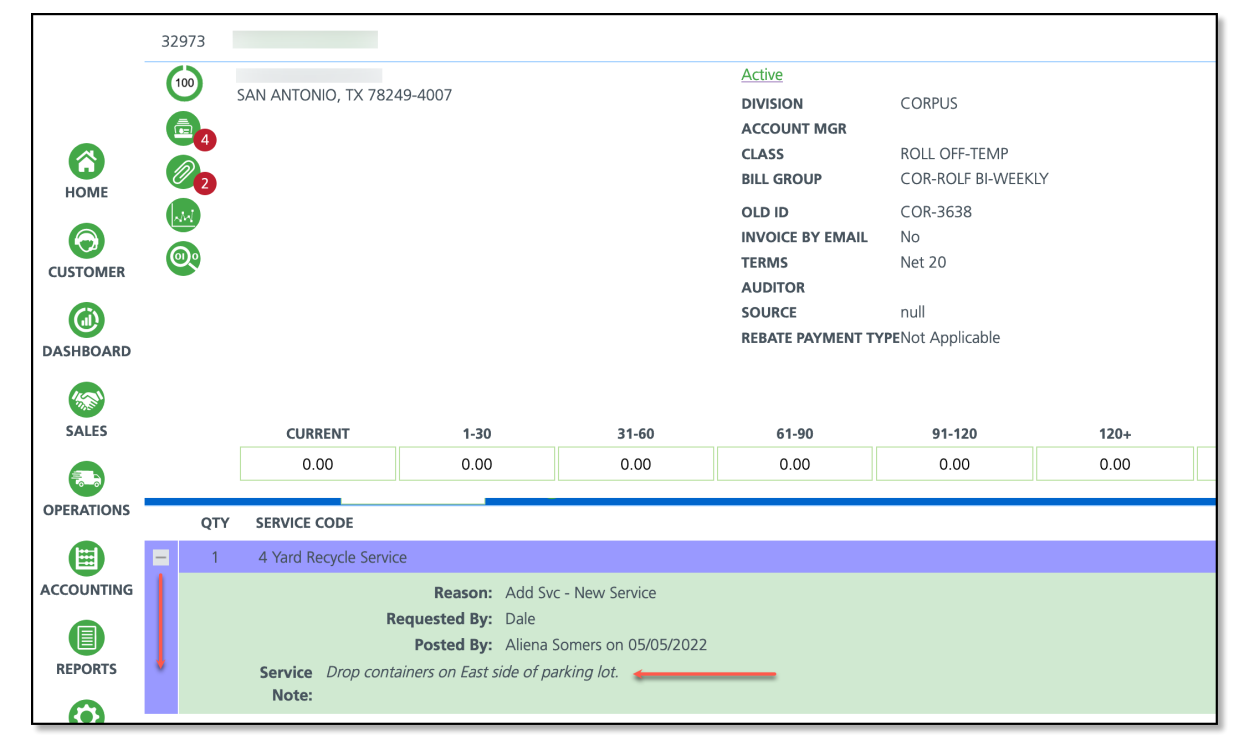

Add a Service Note When Adding A New Service

| ADD ACTIVE                                            | SERVICE            |                 |             |               |             |         |          |                                       |                        |
|-------------------------------------------------------|--------------------|-----------------|-------------|---------------|-------------|---------|----------|---------------------------------------|------------------------|
| REASON CODE                                           | Add Svc - New Serv | vice 🔹 🛞        | START DATE  | 05/06/22 F    | riday       | Week 19 | (A)      |                                       |                        |
| QTY                                                   | EQUIPMENT          | SERVICE COD     | E           |               | FREQUENCY   |         | PER UNIT | SVC FEES                              | ٩                      |
| 1                                                     | 4 Yard FL          | ▼ ② 4 Yard Recy | le Service  | - 🛛           | 1x per week | - 0     | 0.0000   | 0.00                                  | Month                  |
| SERVICE DAYS REQUESTED BY SERVICE NOTES Drop containe | Mon Tue<br>Dale    | Wed Z Thu       | Fri 📄 Sat 📄 | Sun           |             |         | H-oral   | Map -<br>Ily closed<br>S C S<br>Holly | s<br>Sam's Cir<br>Ry s |
|                                                       |                    | ROUTE           | DAT         | Е             |             |         |          | T                                     | s                      |
| 🗹 FL Delivery                                         |                    | COR 201         | - 🛞 05.     | /06/22 Friday |             |         |          | - 26                                  |                        |
| WORK ORDER                                            | NOTES              |                 |             |               |             |         |          | boogle                                | S Keybo                |

When adding a new service, a Service Notes field is provided and defaults to the start date of the the service. If an end date is required, the following applies:

- 1. Save the new Active Service with the Service Notes entered. The Add Active Service window will close and the Customer Service screen displays.
- 2. Expand the service from under the Active Services section.
- 3. Select the green '...' icon from the service line and the 'Service Additional Fields' editor will display.
- 4. Enter a date into the **End Date** field.
- 5. Select Save.

### Add/Edit a Service Note to an Existing Service

|   | <u>@</u>       | CURRENT          | 1-30       | 31-60    | 61-90     | 91-120    | 120+     | TOTAL      | _                 |            |          |               |         |        |
|---|----------------|------------------|------------|----------|-----------|-----------|----------|------------|-------------------|------------|----------|---------------|---------|--------|
|   | _              | 0.00             | 0.00       | 0.00     | 0.00      | 0.00      | 0.00     | 0.00       | C7                |            |          |               |         |        |
|   |                |                  |            |          |           |           |          |            |                   |            |          |               |         |        |
|   | ACTIVE SERVICE | <b>S (1)</b> Sta | andard     |          |           | •         | ් 🕂      | - <        | TOTAL RECUR       | RING       |          |               |         |        |
|   | QTY SERVIC     | E CODE           | SE         | RVICE ID | FRE       | QUENCY    | SCHED    | JLE        | RATE              | START DATE | END DATE | CONTRACT EXP. | WO MIN. |        |
| - | 1 10 Ya        | rd Open 1        | Тор        | 0925     | 0         | n Call    |          |            | \$ 0.00 per month | 06/30/23   |          |               |         |        |
|   | Jervic         | .e               | Paacan     | SER      | VICE ADI  | DITIONAL  | FIELDS   |            |                   |            |          | 🕐 😵           |         |        |
|   |                |                  | Posted By: | A        |           |           |          |            |                   |            |          |               |         |        |
|   |                |                  |            |          | REASON C  | ODE       | ADD-Ad   | ld Svc - N | ew Service        |            |          |               |         |        |
|   | CALENDAR 🧮     |                  | June, 2023 | +        |           | CD.       |          |            |                   |            |          |               |         |        |
|   | SUN            |                  | MO         | N        |           | EK        |          |            |                   |            |          |               | SAT     |        |
|   | Mag            | y 28             |            | ſ        | BLANKET   | РО        |          |            |                   |            | ~        | <b>Q</b>      | 1       | Jun 3  |
|   |                |                  |            |          |           |           |          |            |                   |            |          |               |         |        |
|   |                |                  |            |          | DESTINATI | ON/ORIGIN |          |            |                   |            | - 🛛      |               |         |        |
|   |                |                  |            |          |           |           | _        |            |                   |            |          |               |         |        |
|   |                | A                |            | SE       | RVICE NOT | ES 🕂      |          |            |                   |            |          |               |         | lum 10 |
|   | JL             | JII 4            |            | ST       | ART DATE  |           | END DATE |            | NOTE              |            |          |               |         | Jun 10 |
|   |                |                  |            | 1 -      |           |           |          |            |                   |            |          |               |         |        |
|   |                |                  |            |          |           |           |          |            |                   |            |          |               |         |        |
|   |                |                  |            |          |           |           |          |            |                   |            |          |               |         |        |
|   | lur            | n 11             |            | -        |           |           |          |            |                   |            |          |               |         | lun 17 |
|   | 501            |                  |            |          |           |           |          |            |                   |            |          |               |         | / 1/   |
|   |                |                  |            |          |           |           |          |            | SAVE CA           | NCEL       |          |               |         |        |
|   |                |                  |            | _        |           |           |          |            |                   |            |          |               |         |        |
|   |                |                  |            |          |           |           |          |            |                   |            |          |               |         |        |

If an end date is entered, the service note will no longer display after the end date has passed.

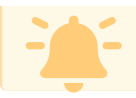

- 1. Navigate to the account's service location using your preferred search method.
- 2. Select the green '...' icon from the service line and the 'Service Additional Fields' editor will display.
- 3. Select the green '+' icon in the Service Notes heading.
- 4. Enter a **Start Date**. Leave the End Date field null or blank and the note will continue to display until deleted, or an added end date has passed.
- 5. Select Save when finished.

# **One-Time Note**

Add a one-time note at the site level, which will appear only on the specified day in the calendar for the selected site. These notes are versatile, often used to document interactions or key updates related to the site.

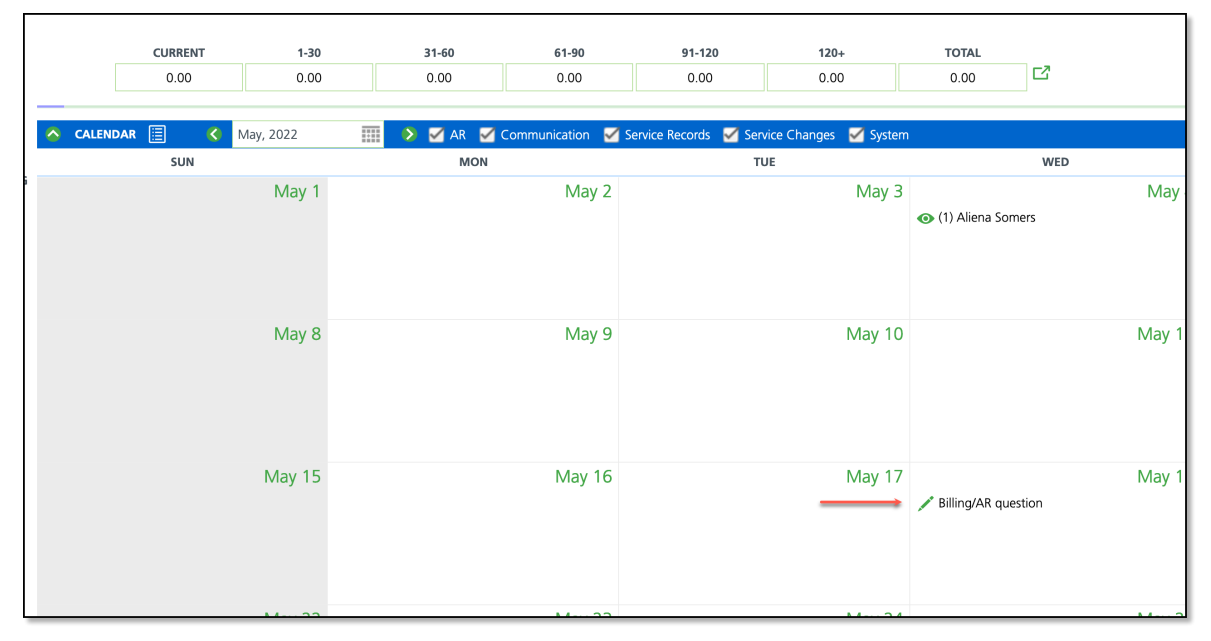

Add a One-time Note to a Site

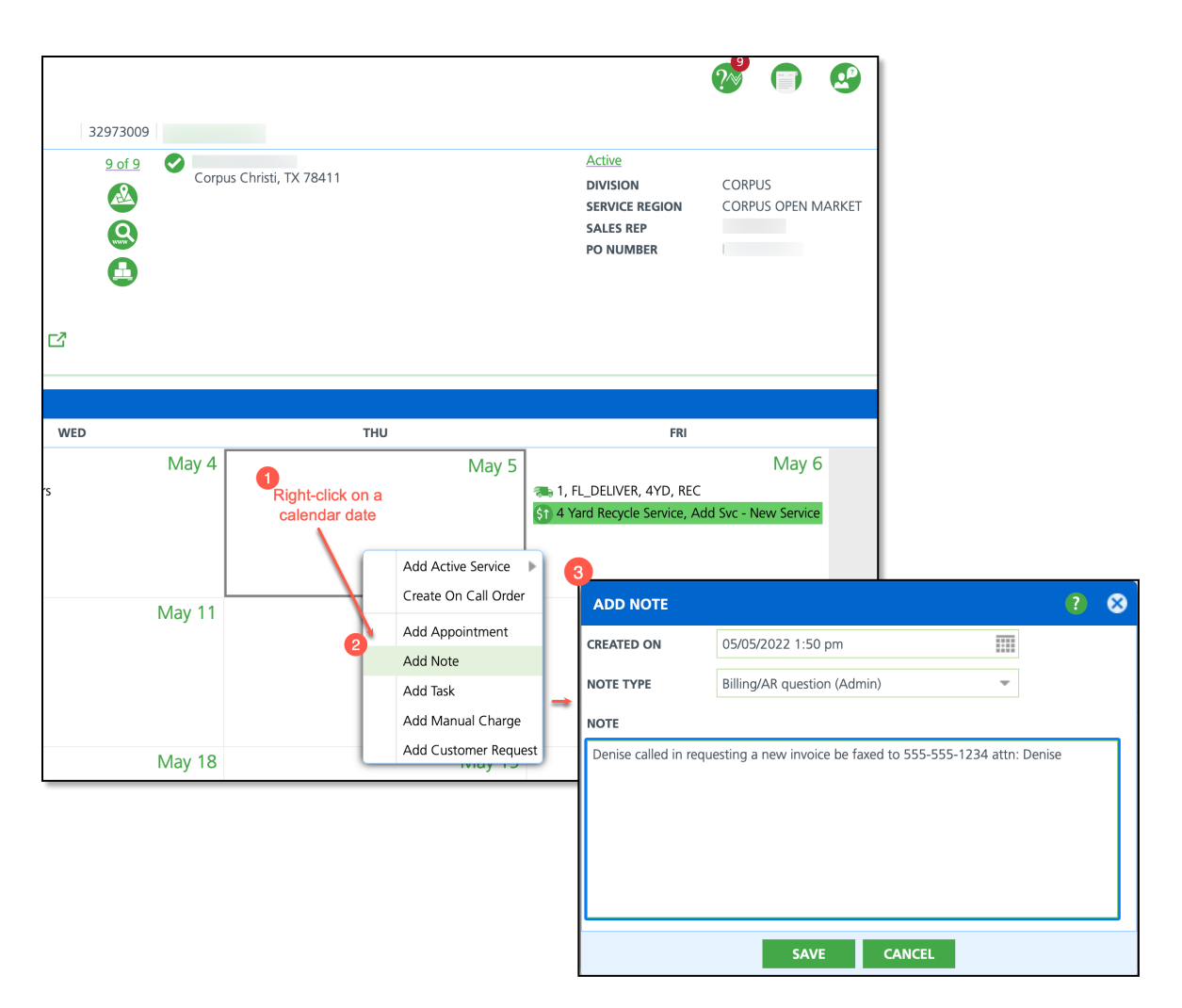

- 1. Right-click on the relevant date in the calendar and select **Add Note**. The **Add Note** pop-up will appear, allowing you to enter your note (as highlighted by the three bubbles in the image).
- 2. Verify the date in the **Created On** field is the date you intended for the note to display. Select the calendar icon to edit the date if needed.
- 3. Select the Note Type. Site specific notes only use 'Site' designated Note Types.
  - Note Types are established and can be referenced in *Setup > Customer > Note Type*.
    - Note Types differentiate what notes can be added at the account-level (displays across all sites), or at site-level, only displaying for a specific site.
- 4. Enter the body of the note in the **Note** field.
- 5. Select **Save** when finished. The note will display on the '*Created On*' date in the calendar.

#### To **remove** a note:

- 1. Navigate to the calendar day the note was added and select the note.
- 2. Select **Delete** and the note will be deleted from the site.

# **Work Order Notes**

Add a note to a work order for when the driver needs to be alerted of a one-time change to a location's servicing. Hover over the work order from the customer service screen and an informational pop-up displays with the added note at the bottom.

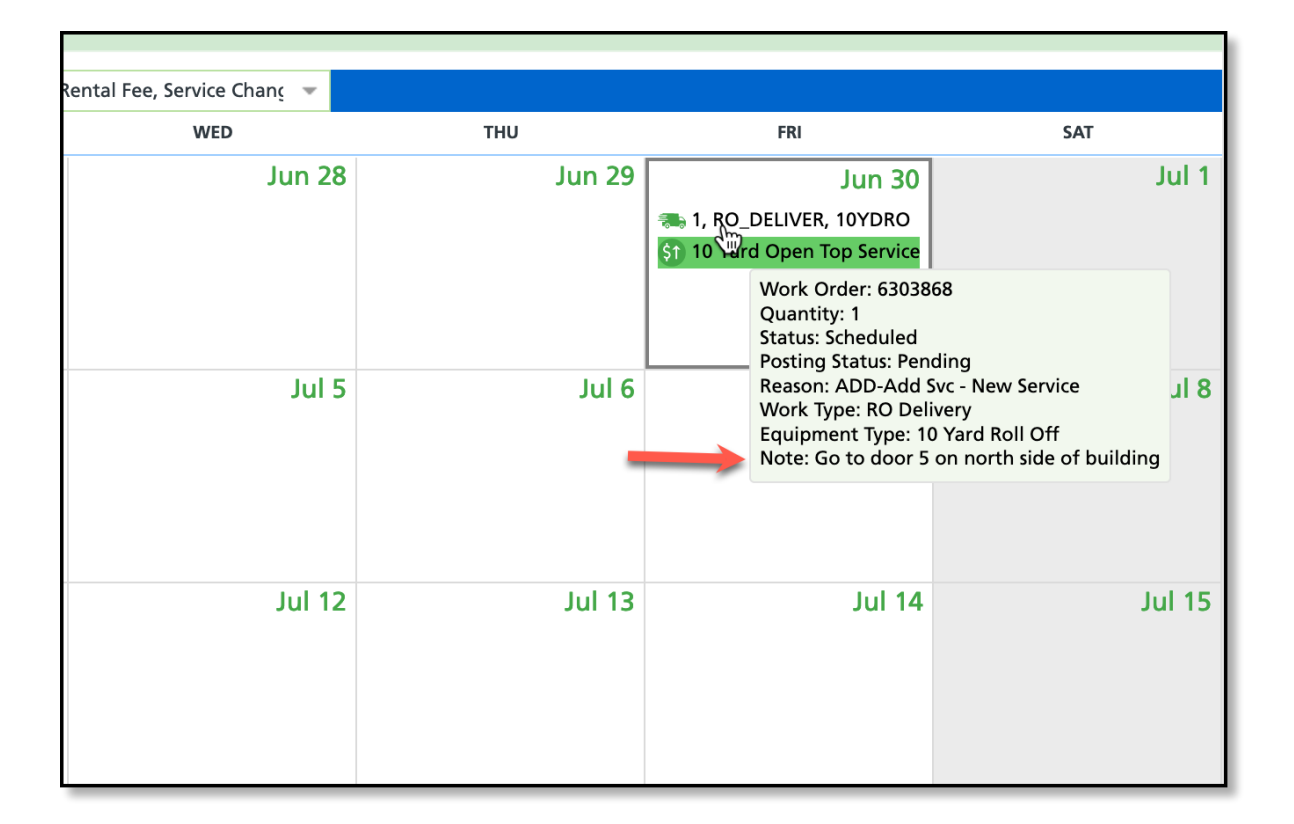

#### Add a Work Order Note

| EDIT SERVICE RECORD                                                |                                                                 |                  |              |        |               |               |                |           | ?             | 8         |  |  |
|--------------------------------------------------------------------|-----------------------------------------------------------------|------------------|--------------|--------|---------------|---------------|----------------|-----------|---------------|-----------|--|--|
| Site 2 test                                                        | $\bullet$                                                       | WORK ORDER       | R QTY        | SE     | RVICE CODE    |               |                |           | ORDER TYPE    |           |  |  |
| 3333 University Ave SE<br>Minneapolis, MN 55414-3325               |                                                                 | 0303000          | 1            | 10 1   | Service       |               |                |           | Add Service   |           |  |  |
| CREATED BY                                                         |                                                                 | ORDER NOTES      |              |        |               |               |                |           |               |           |  |  |
| Aliena Somers on 6/30/23 9:21<br>am                                |                                                                 | Go to door 5     |              |        |               |               |                |           |               |           |  |  |
| ORDER REASON                                                       | DRDER REASON Last modified by Aliena Somers on 6/30/23 11:26 am |                  |              |        |               |               |                |           |               |           |  |  |
| <b>•</b>                                                           |                                                                 | PO NUMBER        |              | EXT    | ERNAL ID      |               |                |           |               |           |  |  |
|                                                                    |                                                                 |                  |              |        |               |               |                |           |               |           |  |  |
|                                                                    |                                                                 | SCHEDULED DA     | ATE          | R      | OUTE          |               | SEQUENC        | E DESTINA | TION / ORIGIN |           |  |  |
|                                                                    |                                                                 | 06/30/23 Frid    | ау           |        |               | - 🛞           | 0              | -         | ~             | $\otimes$ |  |  |
|                                                                    |                                                                 | WORK STATUS      |              |        | EXCEPTION REA | SON           | POSTING STAT   | TUS       |               |           |  |  |
|                                                                    |                                                                 | Scheduled        |              | -      |               |               | - 🛞            | Pending   |               | -         |  |  |
|                                                                    |                                                                 |                  |              |        |               |               |                |           |               |           |  |  |
| Charges Payments                                                   | Con                                                             | npletion         | Attachme     | ents   | Inventory     | Lat           | pels           | Photos    |               |           |  |  |
| <ul> <li>Charges must match</li> <li>Charges must match</li> </ul> | Equipm<br>Materia                                               | ent WO M         | INIMUM<br>\$ |        |               |               |                |           |               |           |  |  |
| GROSS LABELS NO CHA<br>QTY QTY                                     | RGE CH                                                          | IARGE UON<br>QTY | /I CHARG     | e codi | E PER UNIT    | VENDO<br>RATE | R MINI<br>TYPE | MINI      | TOTAL         |           |  |  |
|                                                                    |                                                                 |                  |              |        |               |               |                |           |               |           |  |  |
|                                                                    |                                                                 |                  |              |        |               |               |                |           |               |           |  |  |
|                                                                    |                                                                 |                  |              |        |               |               |                |           |               |           |  |  |
|                                                                    |                                                                 |                  |              |        |               |               |                |           |               |           |  |  |

- 1. Select the work order from the calendar of the Customer Service screen to display 'Edit Service Record'.
- 2. Enter the work order notes into the **Order Notes** field.

### 3. Select **Save** when finished.

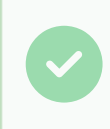

Remove or edit a note by selecting the work order the note was added to and editing or deleting the text from the Order Notes box.

## **Related Articles:**

Note Type Setup Overview of Note Types Account Level Notes